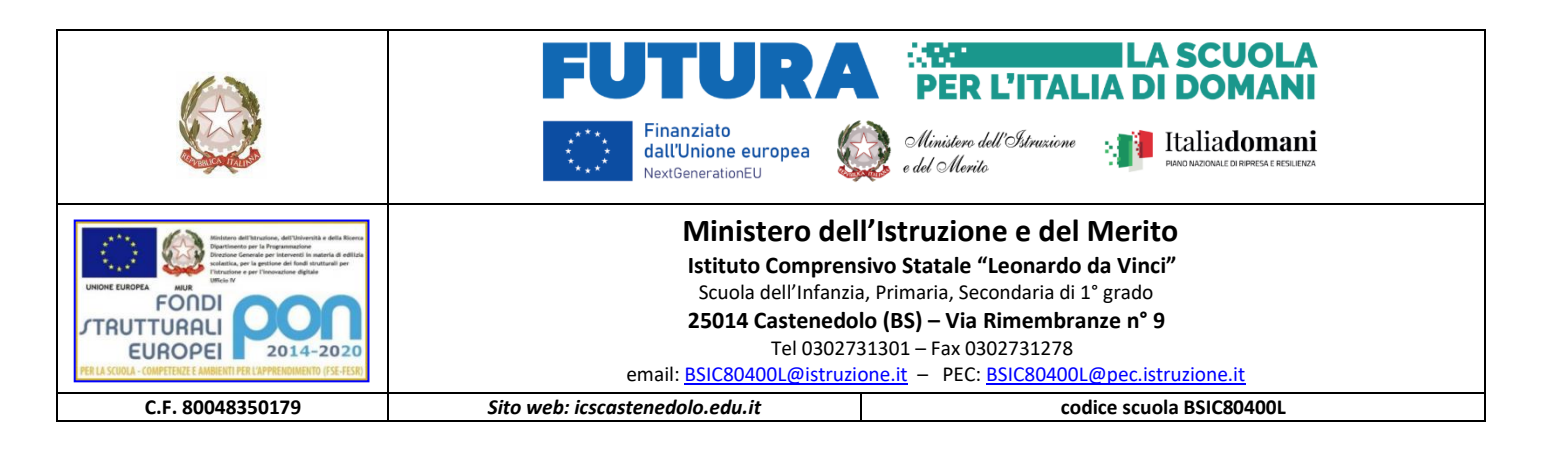

Circolare n° 572

Castenedolo, 3 giugno 2023

Ai Docenti e ai Genitori degli alunni dell'Istituto Comprensivo "Leonardo da Vinci" Castenedolo BS e.p.c . Al DSGA Agli ATA

# Oggetto: Modalità pagamenti attività extracurriculari, viaggi di istruzione, visite guidate ed altri contributi per il prossimo anno scolastico.

Gentili Genitori,

a partire dal 1 marzo 2021 è fatto obbligo alle Istituzioni Scolastiche di utilizzare in via esclusiva la piattaforma PagoPA attraverso il sistema centralizzato per i pagamenti telematici del Ministero dell'Istruzione PagoinRete. I servizi di pagamento alternativi risultano pertanto illegittimi e tutti i versamenti vanno fatti mediante la piattaforma PagoinRete.

Dal prossimo anno scolastico, quindi, per tutti i versamenti economici relativi alle attività dei vostri ragazzi (contributi per progetti, viaggi di istruzione, visite guidate, assicurazioni, attività extracurriculari ed altro ancora), riceverete le notifiche di avviso di pagamento attraverso il sistema PagoinRete, che vi permetterà di gestire i pagamenti verso la Scuola direttamente on-line con carta di credito/addebito in conto oppure eseguire il pagamento presso tabaccherie, sportelli bancari e altri servizi.

Per questo motivo è necessario che provvediate **entro e non oltre il 1 settembre 2023 alla registrazione** sulla piattaforma, per permetterci di rendere tutto operativo il prima possibile: <u>http://www.istruzione.it/pagoinrete/</u>

Si precisa che questa registrazione seguirà il percorso dell'alunno fino alle scuole superiori.

La scadenza sopra indicata è tassativa per avviare le procedure necessarie al pagamento dell'assicurazione integrativa per il corrente anno scolastico, in tempo utile per mantenere la copertura. Si raccomanda di indicare in fase di registrazione un **indirizzo mail attivo e consultato frequentemente, sul quale riceverete gli avvisi di pagamento**.

Di seguito i vari passi per effettuare l'accesso.

Sul sito istituzionale www.icscastenedolo.edu.it è presente il collegamento diretto al servizio.

#### Accesso al servizio PagoInRete:

L'accesso al servizio PagoInRete è consentito previa registrazione al portale del Ministero della Pubblica Istruzione <u>http://www.istruzione.it/pagoinrete/</u>

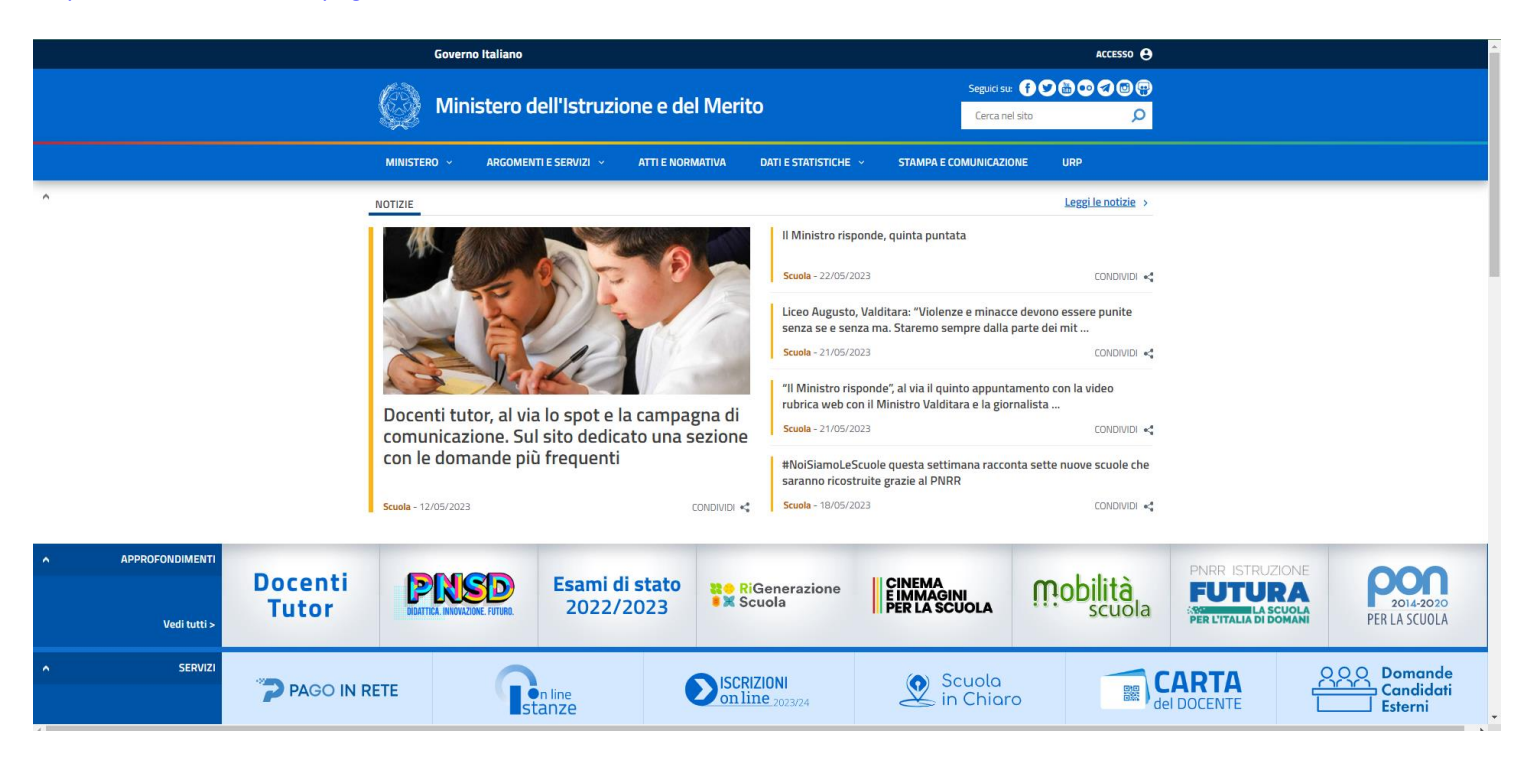

L'utente già registrato al Portale del Ministero della Pubblica Istruzione può effettuare l'accesso al servizio **PagoinRete** cliccando sul link "ACCEDI" posizionato in alto a destra nella pagina di benvenuto,

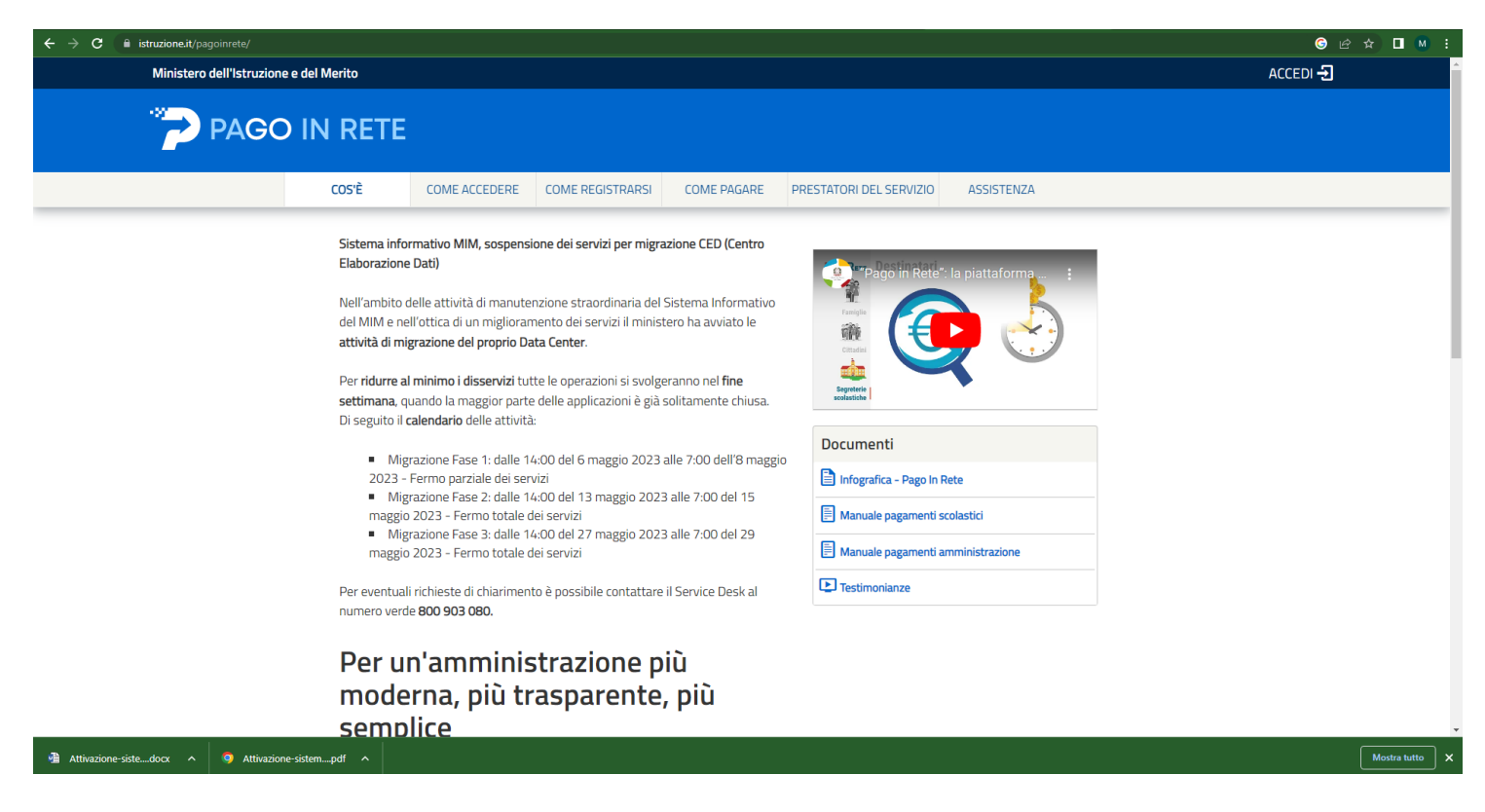

Il sistema apre la seguente pagina per effettuare l'accesso al servizio inserendo le **credenziali** ottenute alla registrazione i piattaforma

| → C â iam.pubblica.istruzione.it/iam-ssum/sso/login?goto=https%3A%2F%2Fpagoinr<br>Governo Italiano | rete.pubblica.istruzione.it%3A443%2FPars20 | Client-user%2F                  | <br>ତ ⊮ ☆ □  |
|----------------------------------------------------------------------------------------------------|--------------------------------------------|---------------------------------|--------------|
| Ministero dell'Istruzione e                                                                        | del Merito                                 |                                 |              |
|                                                                                                    |                                            | Login                           |              |
|                                                                                                    | Regole di                                  | accesso dal 01/10/2021          |              |
|                                                                                                    | Username:                                  | Username dimenticato?           |              |
|                                                                                                    | Inserisci il tuo username                  | Dascword dimenticata?           |              |
|                                                                                                    | Inserisci la password                      | r assiring annenadada           |              |
|                                                                                                    |                                            | ENTRA                           |              |
|                                                                                                    |                                            | OPPURE                          |              |
|                                                                                                    | Entra con SPID                             | Approfondisci SPID              |              |
|                                                                                                    | Cir Entra con CIE                          | Approfondisci CIE               |              |
|                                                                                                    | Entra con CNS                              | Approfondisci CNS               |              |
|                                                                                                    | Login with eIDAS                           | Learn more about eIDAS          |              |
|                                                                                                    | sped 🅢 🔯 AgID Agencia per                  | Sei un nuovo utente? Registrati |              |
| Attivazione-sistedocx  Attivazione-sisterpdf                                                       |                                            |                                 | <br>Mostra t |

A questo punto l'utente inserisce le proprie credenziali di accesso (Username e password) al portale del MIM (Ministero Istruzione e Merito) e clicca sul pulsante "ENTRA".

## Utente non registrato:

Gli utenti che non sono registrati al portale del - Registrazione al portale Ministero Istruzione e del Merito (MIM) per accedere al servizio PagoInRete devono effettuare la registrazione.

Per effettuare la registrazione al servizio occorre cliccare sul pulsante "Accedi", posizionato in alto a destra nella pagina di benvenuto.

| ← → C  istruzione.it/pagoinrete/ |                                                                                                    |                                                                                                    |                                                                                                    |                                                                                                    |                                                                                                    |                                                        | ල 🖻 🚖 🗖 M 🚦 |
|----------------------------------|----------------------------------------------------------------------------------------------------|----------------------------------------------------------------------------------------------------|----------------------------------------------------------------------------------------------------|----------------------------------------------------------------------------------------------------|----------------------------------------------------------------------------------------------------|--------------------------------------------------------|-------------|
| Ministero dell'Istruzion         | e e del Merito                                                                                                    |                                                                                                    |                                                                                                    |                                                                                                    |                                                                                                    |                                                        | ACCEDI 🔁    |
|                                  | D IN RETE                                                                                                    |                                                                                                    |                                                                                                    |                                                                                                    |                                                                                                    |                                                        |             |
|                                  | COS'È                                                                                                    | COME ACCEDERE                                                                                                    | COME REGISTRARSI                                                                                                    | COME PAGARE                                                                                                    | PRESTATORI DEL SERVIZIO                                                                                                    | ASSISTENZA                                             |             |
|                                  | Sistema info<br>Elaborazion<br>Nell'ambito<br>del MIM e nu<br>attività di m<br>Per ridure a<br>settimana, c<br>Di seguito il<br>e Mig<br>2023 -<br>0 Mig<br>2023 -<br>• Mig<br>maggi<br>• Mig<br>maggi<br>• Rer eventua<br>numero vero<br>Per u<br>mode<br>semp | Irmativo MIM, sospens<br>2 Dati)<br>delle attività di manute<br>ell'ottica di un migliorar<br>grazione del proprio Da<br>1 minimo i disservizi tu'<br>uando la maggior partu<br>calendario delle attività<br>trazione Fase 1: dalle 1<br>Fermo parziale dei sel<br>razione Fase 2: dalle 1<br>2 0223 - Fermo totale c<br>razione Fase 3: dalle 1<br>2 0223 - Fermo totale c<br>il richieste di chiarimen<br>le 800 903 080.<br>M'amminis<br>erna, più tri<br>lice | nzione straordinaria del<br>nento dei servizi per migra<br>ta Center.<br>te le operazioni si svolg<br>e delle applicazioni è già<br>e delle applicazioni è già<br>e delle apglicazioni è già<br>e delle apglicazioni è già<br>e delle apglicazioni è già<br>e delle apglicazioni è già<br>e della maggio 2022<br>e i servizi<br>e servizi<br>to è possibile contattare<br>estrazione p<br>casparente | azione CED (Centro<br>Sistema Informativo<br>tero ha avviato le<br>eranno nel fine<br>solitamente chiusa.<br>alle 7:00 dell'8 maggi<br>3 alle 7:00 del 15<br>3 alle 7:00 del 29<br>: il Service Desk al<br>iù<br>, più | Documenti<br>Infografica - Pago In R<br>Infografica - Pago In R<br>Infografica - Pago In R<br>Imanuale pagamenti ar<br>Imanuale pagamenti ar<br>Imanuale pagamenti ar<br>Imanuale pagamenti ar | la piatteforma ()<br>ete<br>olastici<br>nministrazione |             |

Nella pagina di Login l'utente attiva il comando "Registrati":

| $\leftrightarrow$ $\rightarrow$ G | am.pubblica.istruzione.it/iam-ssum/sso/login?goto=https%3A%2F% |                           |                                 | © @ ☆ [ |            |
|-----------------------------------|----------------------------------------------------------------|---------------------------|---------------------------------|---------|------------|
|                                   | Governo Italiano                                               |                           |                                 |         |            |
|                                   | Ministero dell'Istruzione e del Merito                         |                           |                                 |         |            |
|                                   |                                                                |                           | Login                           |         |            |
|                                   |                                                                | Regole di ac              | cesso dal 01/10/2021            |         |            |
|                                   |                                                                | Username:                 | Username dimenticato?           |         |            |
|                                   |                                                                | Inserisci il tuo username |                                 |         |            |
|                                   |                                                                | Password:                 | Password dimenticata?           |         |            |
|                                   |                                                                | Inserisci la password     |                                 |         |            |
|                                   |                                                                |                           | ENTRA                           |         |            |
|                                   |                                                                | (                         | OPPURE                          |         |            |
|                                   |                                                                | Entra con SPID            | Approfondisci SPID              |         |            |
|                                   |                                                                | 6 Entra con CIE           | Approfondisci CIE               |         |            |
|                                   |                                                                | Entra con CNS             | Approfondisci CNS               |         |            |
|                                   |                                                                | Login with eIDAS          | Learn more about eIDAS          |         |            |
|                                   |                                                                | sp:d 🅢 🍈 AgID             | Sei un nuovo utente? Registrati |         |            |
| Attivazione                       | e-sistedocx ^ 🧿 Attivazione-sistempdf ^                        |                           |                                 | Mostr   | ra tutto 🗙 |

Il sistema apre la pagina per effettuare la registrazione all'interno della quale l'utente può scaricare il manuale con le istruzioni.

| Governo Italiano                                                          |                                                                                                    |               |              |  |  |
|---------------------------------------------------------------------------|----------------------------------------------------------------------------------------------------|---------------|--------------|--|--|
| Ministero dell'Istruzione e                                               | e del Merito                                                                                                    | <b>TA</b> SIV |              |  |  |
|                                                                           | Registrati         Passaggio 1       Passaggio 2       Passaggio 3       Passaggio 4         Codice fiscale *:       Inserisci il tua cadice fiscale          |               |              |  |  |
|                                                                           | Controllo di sicurezza: selezionare la casella sottostante           Non sono un robot              eccurrona            PASSAGGIO 2           Corna indietro |               |              |  |  |
|                                                                           | I campi con asterisco (*) sono obbligatori Bisogno di aiuto? Scarica il manuale                                                                               |               |              |  |  |
| Ministero dell'Istruzione e del Merito - Tutti i diritti riservati © 2016 |                                                                                                    |               |              |  |  |
| 🐴 Attivazione-sistedocx 🧄 🧿 Attivazione-sistempdf 🧥                       |                                                                                                    |               | Mostra tutto |  |  |

#### Home Page "PagoInRete Scuola":

L'utente effettua l'accesso al servizio **PagoInRete** e il sistema prospetta la pagina descrittiva del servizio dedicato agli utenti e pone la scelta se fruire del servizio di visualizzazione dei pagamenti scolastici o deipagamenti a favore del Ministero dell'Istruzione e del Merito (MIM).

Per la visualizzazione ed il pagamento telematico dei contributi richiesti dalle scuole per i servizi erogati **l'utente deve cliccare** sul **pulsante "VAI A PAGOINRETE SCUOLE**" oppure attivare il link omonimo.

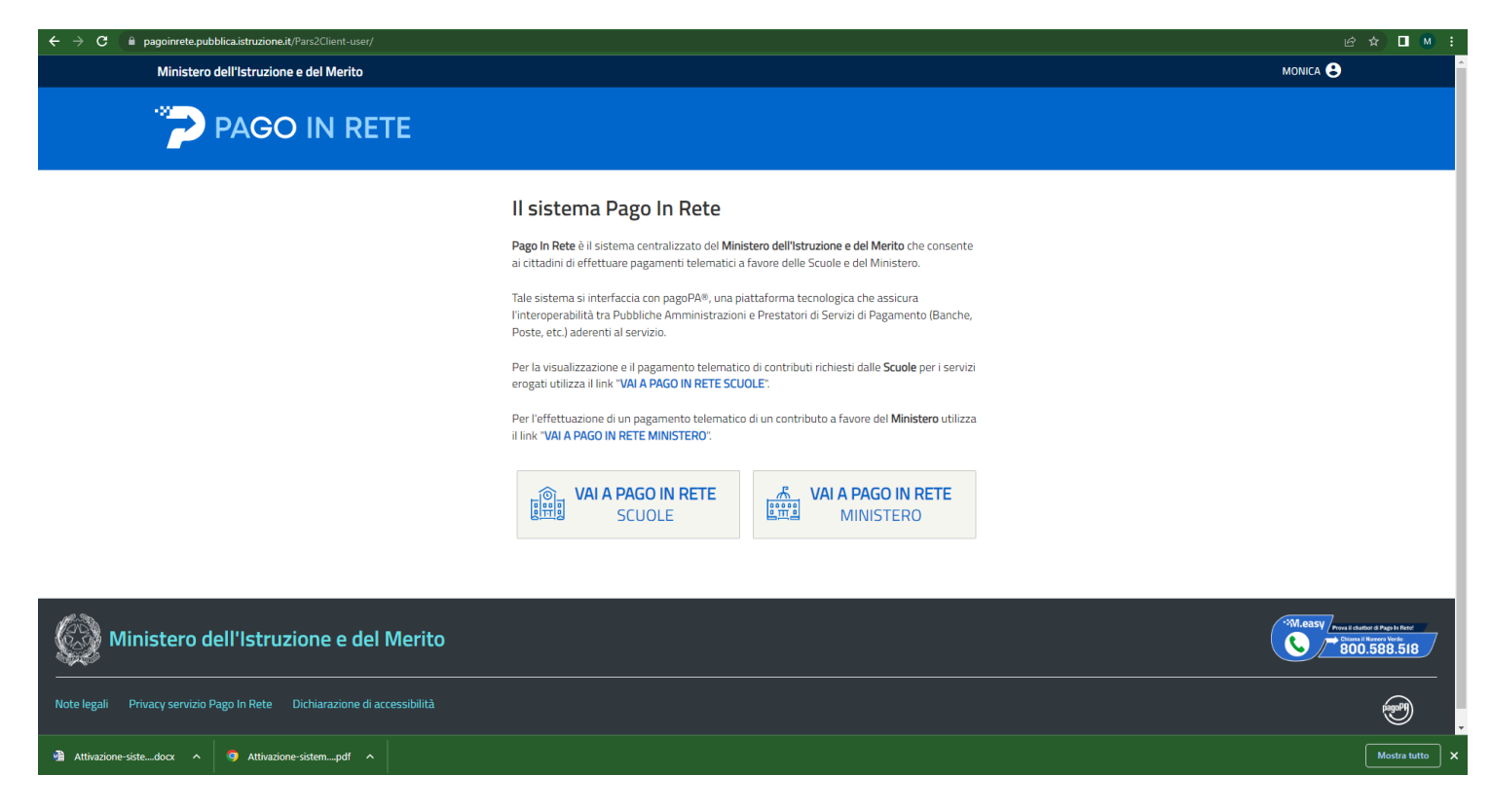

Il sistema indirizza l'utente alla seguente homepage riservata per i pagamenti a favore degli Istituti Scolastici.

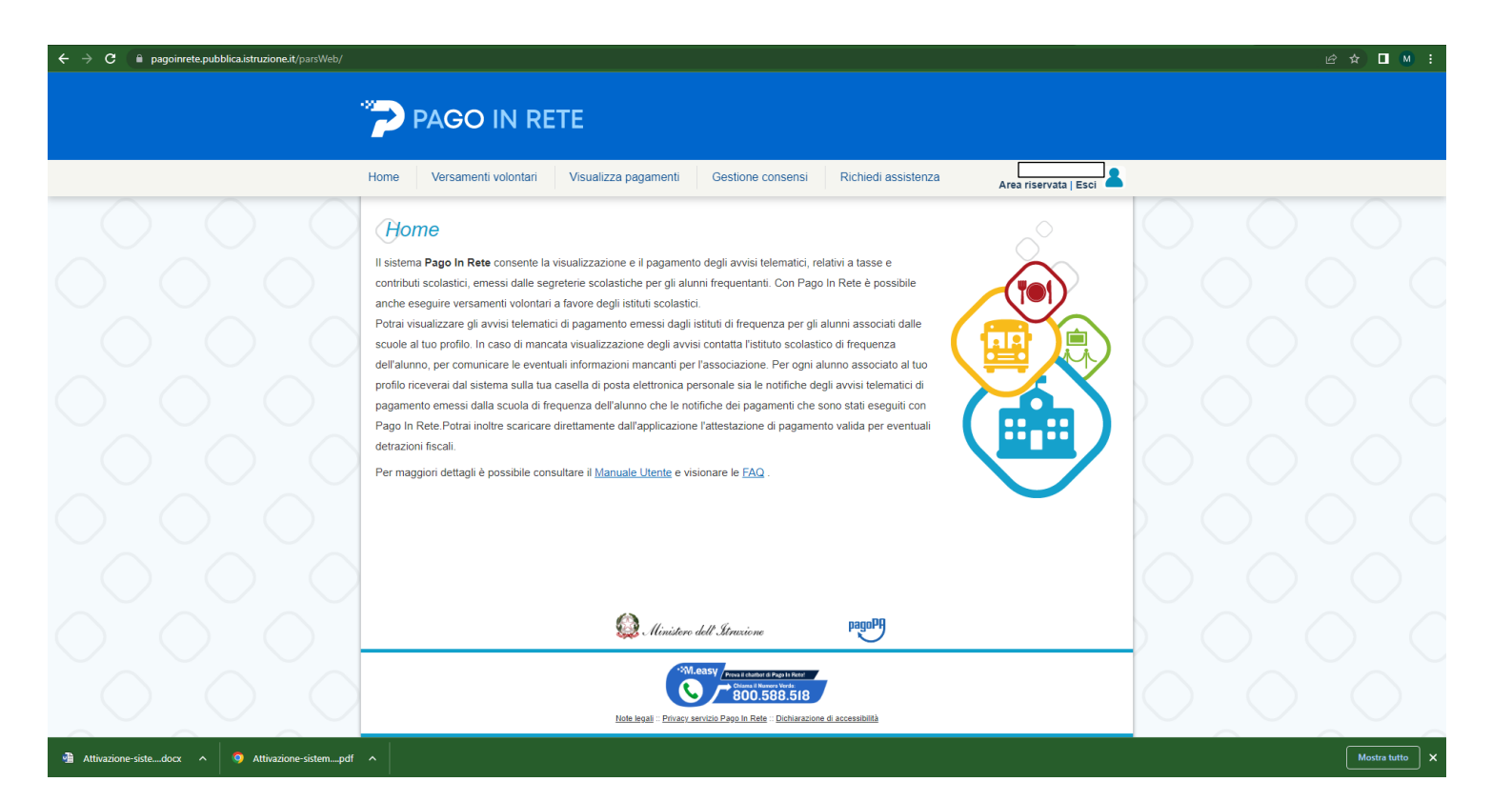

# L'utente ha la possibilità di navigare tra le pagine:

Home: pagina iniziale che illustra il sistema, riporta gli aggiornamenti sugli avvisi e le notizie pubblicate. Inoltre, nella pagina sono riportati i collegamenti al manuale utente e alle FAQ disponibili nell'area pubblica di PagoInRete.

## EFFETTUARE UN PAGAMENTO

L'utente, presa visione delle tasse e contributi scolastici notificati dalla scuola e dell'eventuale nota informativa allegata, può provvedere **al pagamento attraverso** il sistema **PagoInRete** collegato alla piattaforma per i pagamenti elettronici verso le pubbliche amministrazioni **"pagoPA**" come da istruzioni qui sopra.

È possibile effettuare il **pagamento telematico di un singolo avviso o d più avvisi** contemporaneamente, selezionando e inserendo gli avvisi che si intende pagare in un carrello virtuale di pagamento.

L'utente potrà provvedere al pagamento immediato oppure scaricare un documento utile per effettuare il pagamento in un secondo momento presso tabaccai, ricevitorie ed altri punti di servizio che offrono il servizio di pagamento.

1. <u>Visualizza pagamenti</u>: pagina operativa che consente all'utente di ricercare e visualizzare gli avvisi telematici notificati dalle scuole di frequenza;

| ← → C 🔒 pagoinrete.pubblica.istruzione.it/parsWeb/lista | Pagamenti                                                                                                    | ie ★ 🖬 🛚 🛛     |
|---------------------------------------------------------|----------------------------------------------------------------------------------------------------|----------------|
|                                                         |                                                                                                    |                |
|                                                         |                                                                                                    |                |
|                                                         | Home Versamenti volontari Visualizza pagamenti Gestione consensi Richiedi assistenza Area riservata   Esci                                                                                                    |                |
|                                                         | Visualizza pagamenti                                                                                                    |                |
|                                                         | In questa sezione puoi ricercare gli avvisi di pagamento notificati dalle scuole, intestati agli alurni associati al tuo profito, eseguire un pagamento on-line o scaricare i documento per<br>pagare sul territorio, visualizzare lo stato dei pagamenti eseguiti (sia versamenti vointari o che pagamenti per avvisi ricevuti) e scaricare le attestazioni di pagamento. |                |
|                                                         | Dal     Al     Stato     Codice avviso     Causele pagamento       01/09/2022     31/08/2024     Da pagare     C     C                                                                                                    |                |
|                                                         | Corca Cancala                                                                                                    |                |
|                                                         | Elenco pagamenti Dal 01092022 Al 31092024 Stato Da pagare La ricerca effettuata non ha prodotto nessun risultato!                                                                                                    |                |
|                                                         |                                                                                                    |                |
|                                                         |                                                                                                    |                |
|                                                         |                                                                                                    |                |
|                                                         |                                                                                                    |                |
|                                                         |                                                                                                    |                |
|                                                         | 🥨 Ministero dell'Atraxione PagoPA                                                                                                    |                |
|                                                         | **** U.SSV Providence & Regin lines<br>800.5588.518                                                                                                    |                |
| Attivazione-sistedocx                                   | ^                                                                                                    | Mostra tutto X |

- 2. Procedere con l'inserimento dei dati richiesti per eseguire il pagamento telematico;
- 3. Visualizzare le ricevute telematiche dei pagamenti effettuati;
- 4. Scaricare le attestazioni di pagamento.

Servizi di pagamento: pagina informativa sul servizio di pagamento.

Per ulteriori informazioni e istruzioni: <u>http://www.istruzione.it/pagoinrete/</u>